## Tutorial for mapping Toronto's 2013 fire hydrant parking ticket data

<u>Toronto</u>, like cities including <u>Vancouver</u>, <u>Edmonton</u>, <u>Ottawa</u> and <u>Halifax</u>, has an open data site with lots of great data to download. The data sets include restaurant inspections, names of lobbyists, and parking data.

The Canadian Press' <u>Steve Rennie</u> produced an interesting story about the address where motorists received the highest number of tickets for parking too close to a fire hydrant during the years 2008 and 2013.

You can see the online story and video by clicking <u>here</u>.

If the link is broken, please click <u>here</u> for a PDF version of the story.

For the purposes of this tutorial, we won't be downloading the data sets for 2008 to 2014.

Instead, we'll just focus on one year. Because each year contains slightly more than two million records, you won't be able to download the entire data set in Excel 2007 or the more recent versions since they have a limit of one million records.

If you already know how to use the data base manager, Access, or MyQL or SQL Server, then you can work with the entire data set, just like Steve did.

If you want to use Excel just for the purposes of conducting the exercise, then you'll only be working with half the data set, which will produce an inaccurate result.

What I've done with the file you're about to download is use Access to produce a new table that creates a new column that includes the city,

province and country which is necessary for Fusion Tables; filters for fire hydrant infractions; groups the infractions by address; and then filters for the top twenty sites.

Please download the file by clicking <u>here</u>. Save the file in a folder that's easy to find.

|    | А             | В                   | С                        | D          | E            | F            | G            | Н      |
|----|---------------|---------------------|--------------------------|------------|--------------|--------------|--------------|--------|
| 1  | Hydrant_Count | Address             | City_Province_Country    | Addressfo  | rFT          |              |              |        |
| 2  | 609           | 393 UNIVERSITY AVE  | Toronto, Ontario, Canada | 393 UNIV   | ERSITY AVE,  | Toronto, C   | Ontario, Car | nada   |
| 3  | 336           | 99 ATLANTIC AVE     | Toronto, Ontario, Canada | 99 ATLAN   | TIC AVE, To  | ronto, Onta  | ario, Canad  | а      |
| 4  | 285           | 33 ELMHURST AVE     | Toronto, Ontario, Canada | 33 ELMHU   | RST AVE, T   | oronto, On   | tario, Cana  | da     |
| 5  | 274           | 112 MERTON ST       | Toronto, Ontario, Canada | 112 MERT   | ON ST, Toro  | onto, Ontar  | rio, Canada  |        |
| 6  | 255           | 361 UNIVERSITY AVE  | Toronto, Ontario, Canada | 361 UNIV   | ERSITY AVE,  | Toronto, C   | Ontario, Car | nada   |
| 7  | 242           | 21 GLEBE RD E       | Toronto, Ontario, Canada | 21 GLEBE   | RD E, Toror  | nto, Ontario | o, Canada    |        |
| 8  | 218           | 56 THE ESPLANADE    | Toronto, Ontario, Canada | 56 THE ES  | PLANADE, T   | oronto, On   | ntario, Cana | ida    |
| 9  | 205           | 6 SPRING GARDEN AVE | Toronto, Ontario, Canada | 6 SPRING   | GARDEN AV    | /E, Toronto  | , Ontario, C | anada  |
| 10 | 201           | 91 BELLEVUE AVE     | Toronto, Ontario, Canada | 91 BELLEV  | UE AVE, To   | ronto, Onta  | ario, Canad  | а      |
| 11 | 200           | 5519 YONGE ST       | Toronto, Ontario, Canada | 5519 YON   | GE ST, Toro  | nto, Ontari  | o, Canada    |        |
| 12 | 191           | 592 MARKHAM ST      | Toronto, Ontario, Canada | 592 MARK   | HAM ST, To   | oronto, Ont  | ario, Canad  | la     |
| 13 | 187           | 25 BELLEVUE AVE     | Toronto, Ontario, Canada | 25 BELLEV  | UE AVE, To   | ronto, Onta  | ario, Canad  | а      |
| 14 | 185           | 500 WELLINGTON ST W | Toronto, Ontario, Canada | 500 WELL   | NGTON ST     | W, Toronto   | o, Ontario,  | Canada |
| 15 | 174           | 5100 YONGE ST       | Toronto, Ontario, Canada | 5100 YON   | GE ST, Toro  | nto, Ontari  | o, Canada    |        |
| 16 | 167           | 17 LILLIAN ST       | Toronto, Ontario, Canada | 17 LILLIAN | I ST, Toront | o, Ontario,  | Canada       |        |
| 17 | 162           | 43 ELM ST           | Toronto, Ontario, Canada | 43 ELM ST  | , Toronto, ( | Ontario, Ca  | nada         |        |
| 18 | 157           | 387 QUEEN ST W      | Toronto, Ontario, Canada | 387 QUEE   | N ST W, Toi  | ronto, Onta  | rio, Canada  | a      |
| 19 | 155           | 43 HANNA AVE        | Toronto, Ontario, Canada | 43 HANNA   | AVE, Toro    | nto, Ontario | o, Canada    |        |
| 20 | 153           | 5460 YONGE ST       | Toronto, Ontario, Canada | 5460 YON   | GE ST, Toro  | nto, Ontari  | o, Canada    |        |
| 21 | 146           | 186 SPADINA AVE     | Toronto, Ontario, Canada | 186 SPADI  | NA AVE, To   | ronto, Onta  | ario, Canad  | а      |
| 22 |               |                     |                          |            |              |              |              |        |

Your table should look like the screen grab below.

Top twenty works for two key reasons: we frequently tell stories using the top 10 or 20, and this is a reasonable number to map, which is possible because we're created a new address field that includes the city, province and country.

Upload the table to Fusion Tables.

| Column names are     | in row 1 👻              |                       |                             |                                                    |   |
|----------------------|-------------------------|-----------------------|-----------------------------|----------------------------------------------------|---|
| 1                    | Hydr                    | Address               | City                        | Addr                                               | 1 |
| 2                    | 609                     | 393 UNIVERSITY<br>AVE | Toronto, Ontario,<br>Canada | 393 UNIVERSITY<br>AVE, Toronto,<br>Ontario, Canada |   |
| 3                    | 336                     | 99 ATLANTIC<br>AVE    | Toronto, Ontario,<br>Canada | 99 ATLANTIC<br>AVE, Toronto,<br>Ontario, Canada    |   |
| 4                    | 285                     | 33 ELMHURST<br>AVE    | Toronto, Ontario,<br>Canada | 33 ELMHURST<br>AVE, Toronto,<br>Ontario, Canada    |   |
| 5                    | 274                     | 112 MERTON ST         | Toronto, Ontario,<br>Canada | 112 MERTON ST,<br>Toronto, Ontario,<br>Canada      |   |
| 6                    | 255                     | 361 UNIVERSITY        | Toronto, Ontario,           | 361 UNIVERSITY                                     | - |
| Rows before the head | er row will be ignored. |                       |                             |                                                    |   |

Continue with the import until the table is fully loaded.

## TopHydrantsforFT\_Access

Imported at Tue Aug 12 19:05:33 PDT 2014 from TopHydrantsforFT\_Access.xlsx. Edited at 11:09 PM

| Eila Edit Taala  |                     | Cards 1         | • Man of  | City Province                                                       |
|------------------|---------------------|-----------------|-----------|---------------------------------------------------------------------|
|                  |                     |                 | ¥ Wap U   | ony_1 tovince                                                       |
| Filter - No filt | ers applied         |                 |           |                                                                     |
| 🖲 🕚 1-20 of 2    | 20 🕑 🕪              |                 |           |                                                                     |
| Hydrant_Count    | Address             | City_Province   | _Country  | AddressforFT                                                        |
| 609              | 393 UNIVERSITY AVE  | Toronto, Ontari | o, Canada | 393<br>UNIVERSITY<br>AVE, Toronto,<br>Ontario,<br>Canada            |
| 336              | 99 ATLANTIC AVE     | Toronto, Ontari | o, Canada | 99 ATLANTIC<br>AVE, Toronto <mark>,</mark><br>Ontario,<br>Canada    |
| 285              | 33 ELMHURST AVE     | Toronto, Ontari | o, Canada | 33<br>ELMHURST<br>AVE, Toronto <mark>,</mark><br>Ontario,<br>Canada |
| 274              | 112 MERTON ST       | Toronto, Ontari | o, Canada | 112 MERTON<br>ST, Toronto,<br>Ontario,<br>Canada                    |
| 255              | 361 UNIVERSITY AVE  | Toronto, Ontari | o, Canada | 361<br>UNIVERSITY<br>AVE, Toronto,<br>Ontario,<br>Canada            |
| 242              | 21 GLEBE RD E       | Toronto, Ontari | o, Canada | 21 GLEBE RD<br>E, Toronto,<br>Ontario,<br>Canada                    |
| 218              | 56 THE ESPLANADE    | Toronto, Ontari | o, Canada | 56 THE<br>ESPLANADE,<br>Toronto,<br>Ontario,<br>Canada              |
| 205              | 6 SPRING GARDEN AVE | Toronto, Ontari | o, Canada | 6 SPRING<br>GARDEN<br>AVE, Toronto,<br>Ontario,                     |

You'll notice that FT has identified two address fields. We have to tell it which one to geocode. We'll use "AddressforFT" because it has the street address in addition to the city, province and country, details FT will use. In order to tell FT which address field to geocode, go to the "Edit" in the menu and select the "Change Columns" option.

| Top<br>Import<br>Edited | DHydrantsforFT<br>ted at Tue Aug 12 19:05:33<br>I at 11:09 PM | _Acc  | ess<br>from TopHy | ydrantsforFT_Acces | s.xlsx.                                                                                                    |                                             |   |
|-------------------------|---------------------------------------------------------------|-------|-------------------|--------------------|----------------------------------------------------------------------------------------------------|---------------------------------------------|---|
| File                    | Edit Tools Help                                               | Ro    | ws 1 👻            | E Cards 1          | • Map of                                                                                                    | f City_Province                             | + |
| Filt                    | Add row                                                       |       |                   |                    |                                                                                                    |                                             |   |
|                         | Edit row                                                      |       |                   |                    |                                                                                                    |                                             |   |
| Hydi                    | Duplicate row                                                 |       |                   | City_Province      | _Country                                                                                                    | AddressforFT                                |   |
|                         | Delete selected rov                                           | v     | Y AVE             | Toronto, Ontar     | io, Canada                                                                                                    | 393                                         |   |
|                         | Delete all rows                                               |       |                   |                    |                                                                                                    | AVE, Toronto,                               |   |
|                         | Add column                                                    |       |                   |                    | Province_Country       AddressforFT         nto, Ontario, Canada       393<br>UNIVERSITY<br>AVE, Toronto,<br>Ontario,<br>Canada         nto, Ontario, Canada       99 ATLANTIC<br>AVE, Toronto,<br>Ontario,<br>Canada |                                             |   |
|                         | Add formula colum                                             | n     | /E                | Toronto, Ontar     | io, Canada                                                                                                    | 99 ATLANTIC                                 |   |
| (                       | Change columns                                                | >     |                   |                    |                                                                                                    | AVE, Toronto,<br>Ontario,<br>Canada         |   |
|                         | 285 33 ELM                                                    | HURST | AVE               | Toronto, Ontar     | io, Canada                                                                                                    | 33<br>ELMHURST<br>AVE, Toronto,<br>Ontario, |   |

Select the "City\_Province\_Country" field.

| Hydrant_Count<br>Address | Number<br>Text | Name                  |
|--------------------------|----------------|-----------------------|
| City_Province_Country    | ₩¥×            | City_Province_Country |
| AddressforFT             | Location       | Description           |
|                          |                | Data entry Learn more |

You'll notice that FT has identified it as a "Location" type (which is why it's in yellow). We want to change it to "Text".

| Тор | Hydra | antsforFT | Access                                                                                                    |
|-----|-------|-----------|----------------------------------------------------------------------------------------------------|
|     |       |           | and the second second s |

| ools Help        | 🔤 Rows 1 🔻    | E Cards 1      | Map of City_P                                     | rovince                     |                          |                |                                          |
|------------------|---------------|----------------|---------------------------------------------------|-----------------------------|--------------------------|----------------|------------------------------------------|
| lo filters appli | ed            |                |                                                   |                             |                          |                |                                          |
| 20 of 20 🕒       | )+-           |                |                                                   |                             | Change solumne           |                |                                          |
| unt Addres       | ŝs            | City_Province  | _Country Addre                                    | ssforFT                     | Change columns           |                |                                          |
| 609 393 UN       | IIVERSITY AVE | Teronto, Ontai | io, Canada 393<br>UNIVE<br>AVE.                   | RSITY<br>Foronto,           | Hydrant_Count<br>Address | Number<br>Text | Name                                     |
|                  |               |                | Ontari<br>Canad                                   | a.                          | City_Province_Country    | t V            | City_Province_Country                    |
| 336 99 ATL       | ANTIC AVE     | Toronto, Ontai | io, Canada 99 AT<br>AVE,<br>Ontari<br>Canad       | ANTIC<br>Toronto<br>9.<br>a | AddressforFT             | Location       | Description                              |
| 285 33 ELN       | IHURST AVE    | Toronto, Ontar | io, Canada 33<br>ELMH<br>AVE<br>Ontari<br>Canad   | URST<br>Foronto,<br>5,<br>a |                          | (              | Type<br>Text 💠                           |
| 274 112 ME       | ERTON ST      | Toronto, Ontai | tio, Canada 112 M<br>ST, To<br>Ontari<br>Canad    | ERTON<br>ronto,<br>o,<br>a  |                          |                | None 🗢<br>Data entry Learn more          |
| 255 361 UN       | IVERSITY AVE  | Toronto, Ontai | io, Canada 361<br>UNIVE<br>AVE<br>Ontari<br>Canad | RSITY<br>Foronto<br>2,<br>a |                          |                | Ualidate data<br>List of drop-down items |
| 242 21 GLE       | BE RD E       | Toronto, Ontai | io, Canada 21 GL<br>E, Tor<br>Ontari<br>Canad     | EBE RD<br>onto,<br>o,<br>a  |                          |                |                                          |
| 218 56 THE       | ESPLANADE     | Toronto, Ontai | io. Canada 56 TH<br>ESPL<br>Toront<br>Ontari      | E<br>ANADE<br>0,            | Save                     | 1              |                                          |

There is no need to touch the second address field because FT has already identified it as a location. So just save the result.

| Filter 👻 | No filters applied |
|----------|--------------------|
|----------|--------------------|

🕅 🖪 1-20 of 20 🕩 👀

| Hydrant_Count | Address             | City_Province_Country    | AddressforFT                                             |
|---------------|---------------------|--------------------------|----------------------------------------------------------|
| 609           | 393 UNIVERSITY AVE  | Toronto, Ontario, Canada | 393<br>UNIVERSITY<br>AVE, Toronto,<br>Ontario,<br>Canada |
| 336           | 99 ATLANTIC AVE     | Toronto, Ontario, Canada | 99 ATLANTIC<br>AVE, Toronto,<br>Ontario,<br>Canada       |
| 285           | 33 ELMHURST AVE     | Toronto, Ontario, Canada | 33<br>ELMHURST<br>AVE, Toronto,<br>Ontario,<br>Canada    |
| 274           | 112 MERTON ST       | Toronto, Ontario, Canada | 112 MERTON<br>ST, Toronto,<br>Ontario,<br>Canada         |
| 255           | 361 UNIVERSITY AVE  | Toronto, Ontario, Canada | 361<br>UNIVERSITY<br>AVE, Toronto,<br>Ontario,<br>Canada |
| 242           | 21 GLEBE RD E       | Toronto, Ontario, Canada | 21 GLEBE RD<br>E, Toronto,<br>Ontario,<br>Canada         |
| 218           | 56 THE ESPLANADE    | Toronto, Ontario, Canada | 56 THE<br>ESPLANADE,<br>Toronto,<br>Ontario,<br>Canada   |
| 205           | 6 SPRING GARDEN AVE | Toronto, Ontario, Canada | 6 SPRING<br>GARDEN<br>AVE, Toronto,<br>Ontario,          |

Now FT has identified only one field as a location. Select the "Map\_City\_Province" Tab at the top right.

| Edited at 11:17 PM |                    |                                                                               |
|--------------------|--------------------|-------------------------------------------------------------------------------|
| File Edit Tools    | Help Rows 1 -      | E Cards 1 • Map of City_Province                                              |
| Filter 👻 No filt   | ers applied        |                                                                               |
| 💌 🔹 1-20 of        | 20 🕩 🍽             |                                                                               |
| Hydrant_Count      | Address            | City_Province_Country AddressforFT                                            |
| 609                | 393 UNIVERSITY AVE | Toronto, Ontario, Canada<br>UNIVERSITY<br>AVE, Toronto,<br>Ontario,<br>Canada |

FT will take a few seconds to geocode the information.

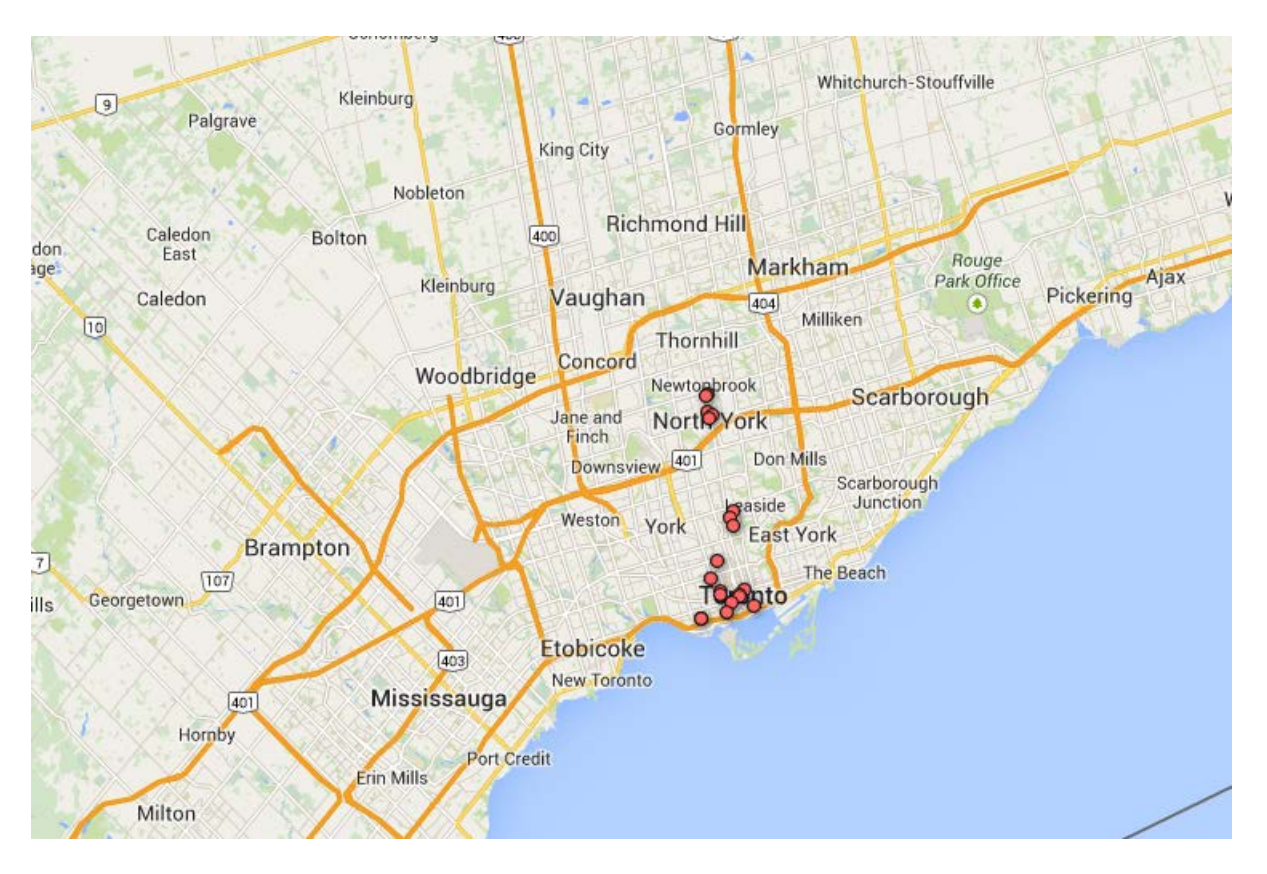

Now let's change the markers to allow our audience to distinguish the locations with the highest number of infractions. Select the "Change feature styles" tab to the left.

| * Feature map         |                                            | 10          |         |                 | Schomberg [400] |                   | Aurora 404        |
|-----------------------|--------------------------------------------|-------------|---------|-----------------|-----------------|-------------------|-------------------|
| Change feature styles |                                            | 11/1        |         | Palgrave        | Kleinburg       | 1                 | Gormley           |
| Change info window    | Luther Marsh<br>+ flife<br>Management Area | Orangeville |         |                 | Nobleton        | King City         |                   |
| ▶ Heatmap             |                                            |             | aledon. | Caledon<br>East | Bolton          | 400 Rich          | nmond Hill<br>Mai |
|                       |                                            | 24          | 10      | Caledon         | Kleinburg       | Vaughan           | 404               |
|                       |                                            | Frin        |         |                 | Woodbridg       | e Concord         | Newtopprook       |
|                       |                                            | $\sim 2$    |         | $\sim$          | . TH            | Jane and<br>Finch | North York        |
|                       | - Fernus                                   |             |         |                 |                 | Downsvie          |                   |

| Points<br>Marker icon | Map marker icons     |   |
|-----------------------|----------------------|---|
| Polygons              | Fixed Column Buckets | _ |
| Fill color            |                      |   |
| Border color          | Use one icon         |   |
| Border width          | • •                  |   |
| Lines                 |                      |   |
| Line color            |                      |   |
| Line width            |                      |   |
| Legend                |                      |   |
| Automatic legend      |                      |   |
|                       |                      |   |
|                       |                      |   |
|                       |                      |   |
|                       |                      |   |
|                       |                      |   |
|                       |                      | _ |
|                       | Save Cancel          |   |

Select the "Buckets" option. Then divide the "buckets" into three categories.

| Points<br>Marker icon<br>Polygons | Map marker icons           Fixed         Column         Buckets |  |
|-----------------------------------|-----------------------------------------------------------------|--|
| Fill color<br>Border color        | ● Divide into 3 		 by ckets                                     |  |
| Border width                      |                                                                 |  |
| Lines<br>Line color               | 146 - 609 <u>use this range</u>                                 |  |
| Line width                        | + 0.0 up to 33.333 • •                                          |  |
| Legend<br>Automatic legend        | + - 33.333 up to 66.667 •                                       |  |
| , atomatio rogena                 | + - 66.667 up to 100.0 -                                        |  |
|                                   | 100.0                                                           |  |
|                                   |                                                                 |  |
|                                   |                                                                 |  |
|                                   |                                                                 |  |

You'll notice that selecting the number of buckets provides the range of infractions in your table from lowest to highest. You can select as many categories as you want. But for mapping, it's perhaps easier to choose a low number, which makes it easier to spot the hot spot --393 University Avenue, the site of 609 infractions in 2013.

So we'll select three buckets, or range of values: 146 to 200; 200 to 336; and 336 to 610. Your selection should resemble the screen grab below.

| Fixed Column Buckets                                                                                                    |
|----------------------------------------------------------------------------------------------------|
| <ul> <li>Divide into Custom v buckets</li> <li>Column Hydrant_Count v</li> <li>146 - 609 use this range</li> <li>+ 146.0 up to 200.0 v</li> <li>+ 200.0 up to 336.0 v</li> <li>+ 336.0 up to 610.0 v</li> <li>610.0 v</li> </ul> |
|                                                                                                    |

The colours FT has assigned are too small.

So let's change them. Click on the downward arrow to the right of the yellow circle.

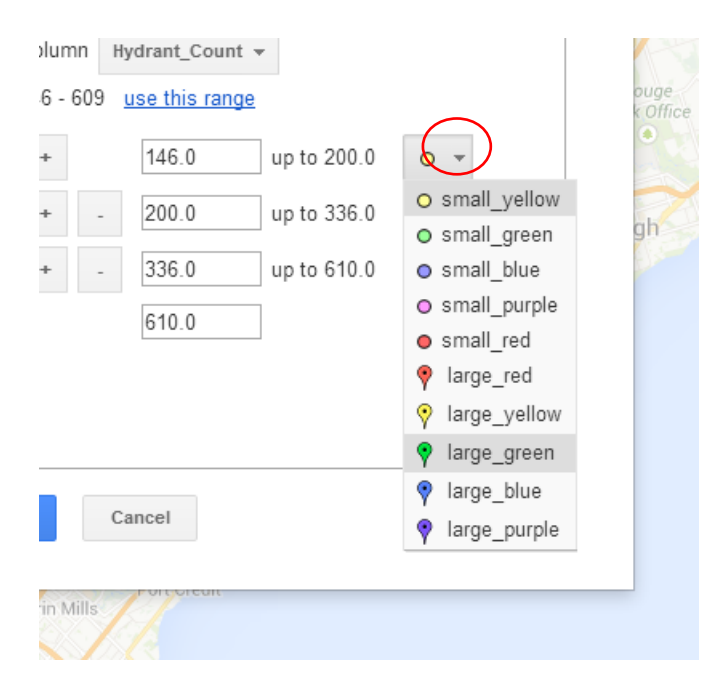

Select large\_yellow. Repeat the same process for the 200-336 category, giving it large\_red; and the large\_purple for the largest category or bucket.

| Marker icon                                                                                                    | Map marker icons                                                                                                    |
|----------------------------------------------------------------------------------------------------|----------------------------------------------------------------------------------------------------|
| Polygons<br>Fill color<br>Border color<br>Border width<br>Lines<br>Line color<br>Line width<br>Legend<br>Automatic legend | Fixed       Column       Buckets                                                                                                    |
|                                                                                                    | +       146.0       up to 200.0         +       -       200.0       up to 336.0         +       -       336.0       up to 610.0         €       -       610.0 |

Before we save the result, let's give the map a legend. Select the "Automatic legend" option to the left. And check the box beside the "Show marker legend" option.

| Marker icon                  | Automatic legends                      |  |
|------------------------------|----------------------------------------|--|
| Polygons                     | Show marker legend                     |  |
| Fill color                   | Title Hydrant_Count                    |  |
| Border color<br>Border width | Show polygon fill legend               |  |
| Lines                        | A bucket or gradient style is required |  |
| Line color                   | Legend position                        |  |
| Line width                   |                                        |  |
| Legend                       |                                        |  |
| Automatic legend             |                                        |  |
|                              | ✓ Include a link to this table         |  |
|                              | Link text Source                       |  |

## Save the result.

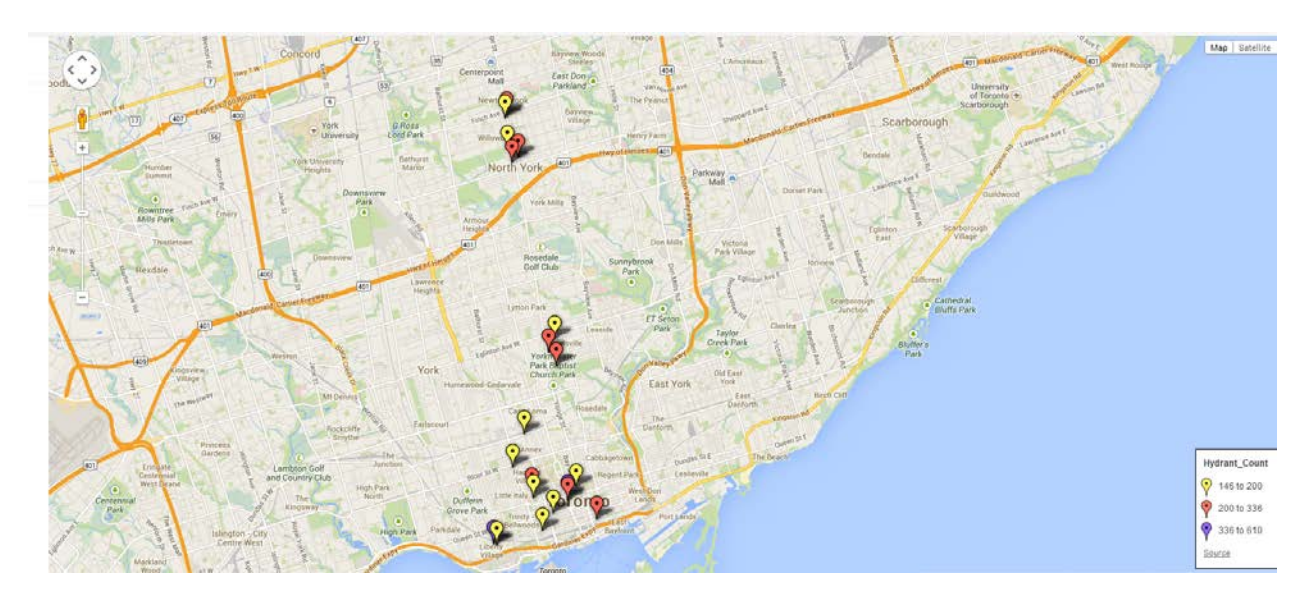

Locate the marker that represents the number one site.

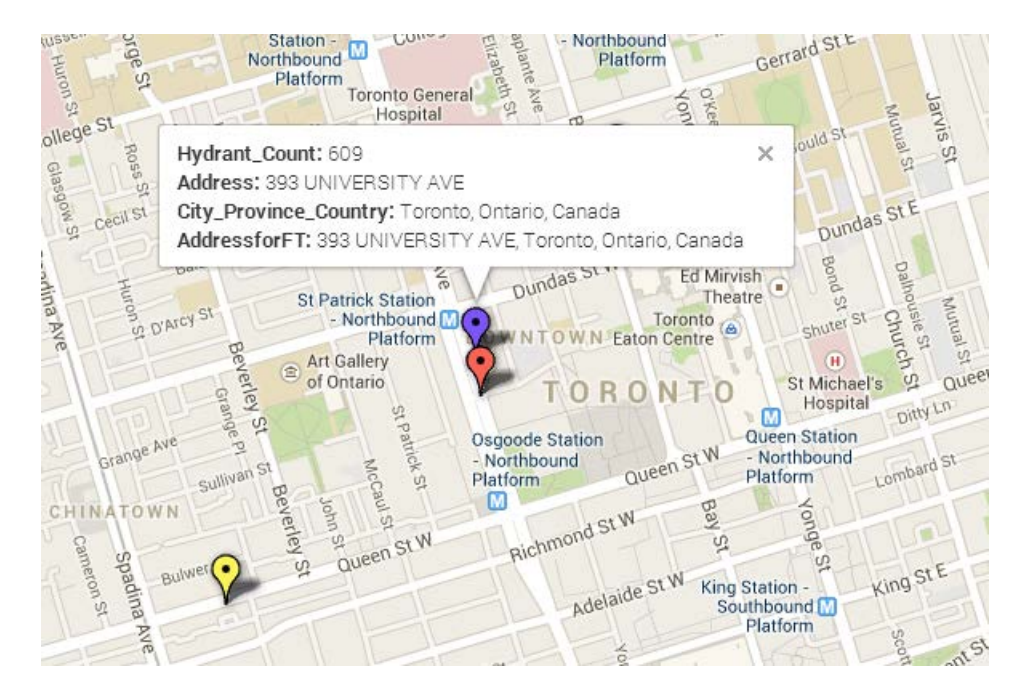

The pop-up box is too busy. All we need to see is the hydrant count and the actual address (393 University Avenue). Select the "Change info window" tab to the left.

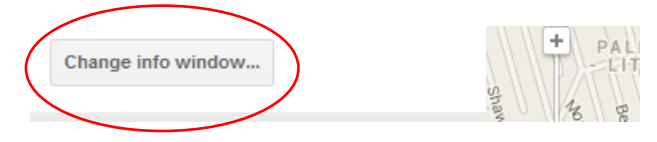

| Automatic <u>Custor</u>                                                                                         | <u>m</u>                                                                                                    |  |
|----------------------------------------------------------------------------------------------------|----------------------------------------------------------------------------------------------------|--|
| Select the columns to in                                                                                        | clude in your map's info window.                                                                                                    |  |
| <ul> <li>✔ Hydrant_Count</li> <li>✔ Address</li> <li>✔ City_Province_Country</li> <li>✔ AddressforFT</li> </ul> | <div class="googft-info-window"><br/><b>Hydrant_Count:</b> {Hydrant_Count}<br/><b>Address:</b> {Address}<br/><b>City_Province_Country:</b> {City_Province_Country}<br/><b>AddressforFT:</b> {AddressforFT}<br/></div> |  |
|                                                                                                    |                                                                                                    |  |

De-select the bottom two columns and save the result. And then click on the same marker.

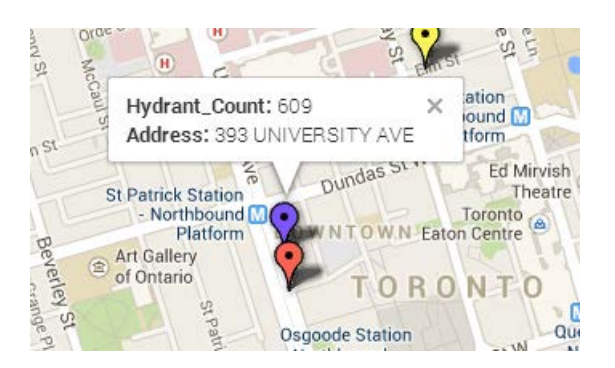

This ends the tutorial. For part two, we'll learn how to layer this map onto a second map containing the city's wards. To do so, we'll use two new tools: the mapping program called <u>Qgis</u>, and <u>Fusion Tables, Layer Wizard</u>.